BID RETIREE SELF-SERVICES

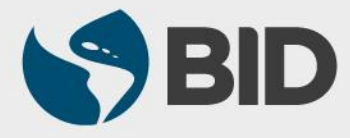

Guía de uso para Mac/Apple

#### **Objetivo**

 Actualizar o ajustar su nombre, fecha de nacimiento o nacionalidad, a través del Retiree Self-Services.

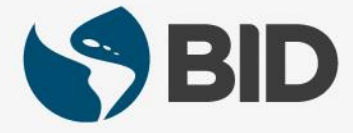

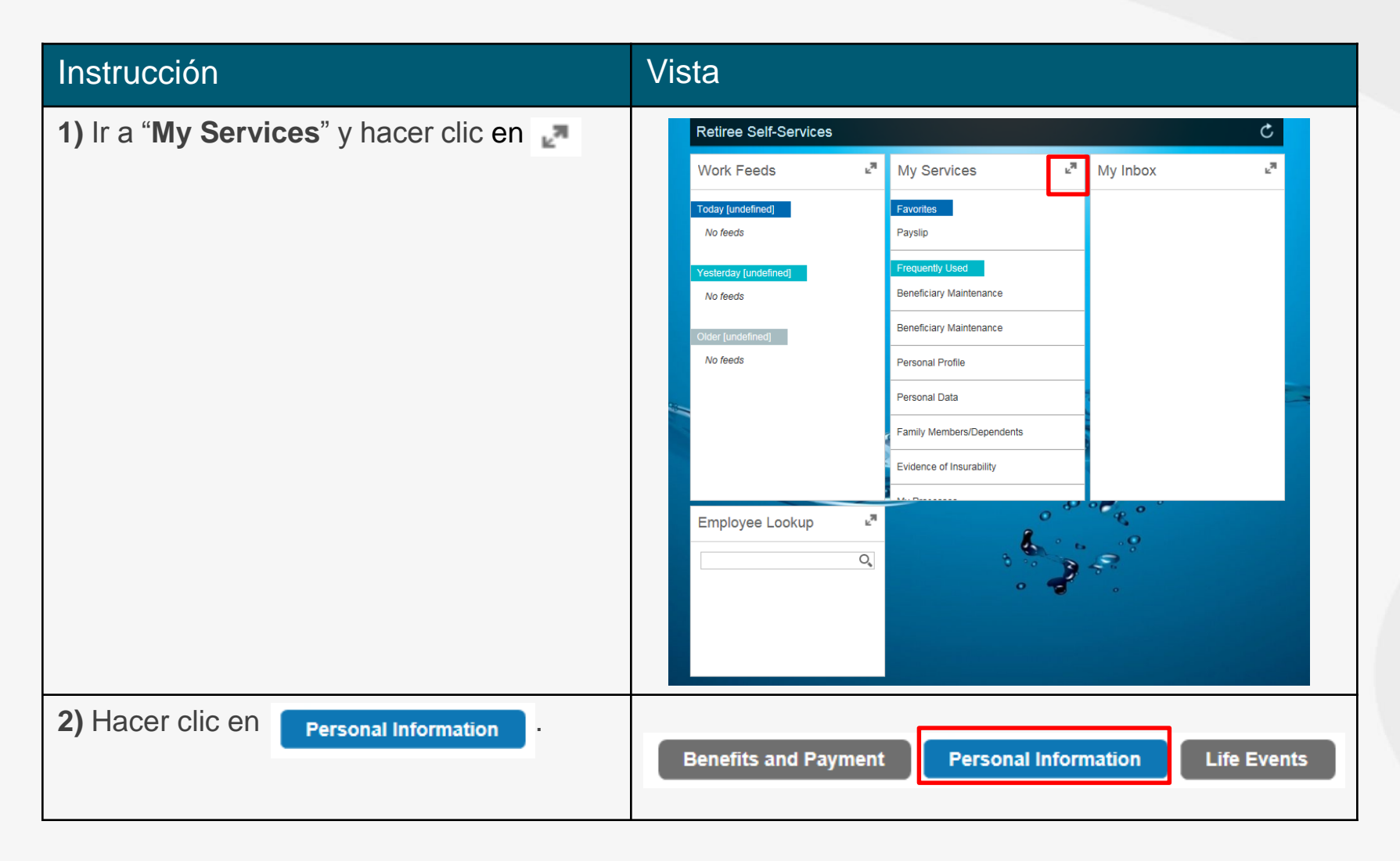

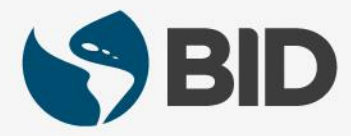

| Instrucción                                                                                                    | Vista                                                                                                    |
|----------------------------------------------------------------------------------------------------|----------------------------------------------------------------------------------------------------|
| <ol> <li>Ir a "Personal Information" y hacer clic en<br/>Personal Data.</li> </ol>                                                                                                    | Personal Information                                                                                                    |
| (Si lo desea, puede hacer clic sobre la estrella<br>para salvar el acceso a "Personal Data" entre sus<br>Favoritos. Los Favoritos son listados en la página<br>principal de su Retiree Self-Service, bajo "My<br>Services".)                                                                                                    | Beneficiary Maintenance       ★         Personal Profile       ★         Personal Data       ★         Family       ★         Members/Dependents       ★ |
| <ol> <li>Hacer clic en si necesita modificar su<br/>nombre, fecha de nacimiento o nacionalidad.</li> </ol>                                                                                                    | Personal Data                                                                                                    |
| <b>NOTA importante</b> : Si en lugar de ver el ícono de<br>un lápiz  , observa un link con la palabra<br>" <b>Details</b> ", quiere decir que usted ya hizo un cambio<br>en su " <b>Personal Data</b> " y debe esperar a que dicho<br>cambio sea aprobado antes de realizar nuevos<br>ajustes. Deje transcurrir 5 días hábiles e intente de<br>nuevo. Si el problema persiste repórtelo a la oficina<br>de Planes de Jubilación del BID. | Personal Data<br>First name:<br>Last name:<br>Marital Status:<br>Valid From:<br>Valid To: 12/31/9999                                                     |

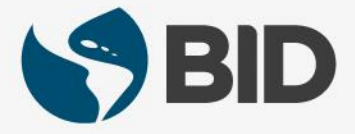

| Instrucción                                                                                                    | Vista                                                                                                    |
|----------------------------------------------------------------------------------------------------|----------------------------------------------------------------------------------------------------|
| <ol> <li>Ir a "Personal Information" y hacer clic en<br/>Personal Data.</li> </ol>                                                                                                    | Personal Information                                                                                                    |
| (Si lo desea, puede hacer clic sobre la estrella<br>para salvar el acceso a "Personal Data" entre sus<br>Favoritos. Los Favoritos son listados en la página<br>principal de su Retiree Self-Service, bajo "My<br>Services".)                                                                                                    | Beneficiary Maintenance       ★         Personal Profile       ★         Personal Data       ★         Family       ★         Members/Dependents       ★ |
| <ol> <li>Hacer clic en si necesita modificar su<br/>nombre, fecha de nacimiento o nacionalidad.</li> </ol>                                                                                                    | Personal Data                                                                                                    |
| <b>NOTA importante</b> : Si en lugar de ver el ícono de<br>un lápiz  , observa un link con la palabra<br>" <b>Details</b> ", quiere decir que usted ya hizo un cambio<br>en su " <b>Personal Data</b> " y debe esperar a que dicho<br>cambio sea aprobado antes de realizar nuevos<br>ajustes. Deje transcurrir 5 días hábiles e intente de<br>nuevo. Si el problema persiste repórtelo a la oficina<br>de Planes de Jubilación del BID. | Personal Data<br>First name:<br>Last name:<br>Marital Status:<br>Valid From:<br>Valid To: 12/31/9999                                                     |

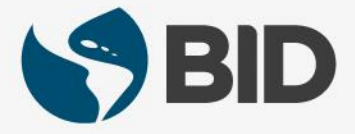

| Instrucción                                                                                                    | Vista                                                                                                    |
|----------------------------------------------------------------------------------------------------|----------------------------------------------------------------------------------------------------|
| <ul> <li>5.1) Bajar hasta encontrar          <ul> <li>Application Details</li> </ul> </li> <li>5.2) Ir a "Name" si desea actualizar su título, nombres, apellido o iniciales.</li> </ul> | Personal Data Application     Instructions     Instructions     Validity     Photograph     Photo     You can upload a file in JPG or JPEG format. The maximum size is 1 MB.     Browse     Upload     Time:*     Image: Time:*     Middle Name:     Last Name:*     Initial:     Initial: |

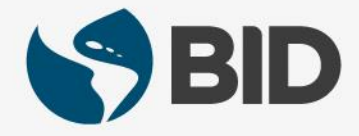

| Instrucción                                                                                                    | Vista                                                                                    |            |
|----------------------------------------------------------------------------------------------------|------------------------------------------------------------------------------------------|------------|
| 6) Ajustar los campos deseados.                                                                                                    | Name<br>Title: *<br>First Name:<br>Middle Name:<br>Last Name: *<br>Initials:             | Mr         |
| <ul> <li>7.1) Ir a "Birth Data" para cambiar su fecha de nacimiento.</li> <li>7.2) Hacer clic en sobre el campo "Date of Birth" y seleccionar fecha de nacimiento correcta.</li> </ul> | Birth Data<br>Date of Birth: *<br>Name at Birth:<br>Place of Birth:<br>Country of Birth: | 08/01/1970 |
| También puede agregar su nombre al nacer<br>y su ciudad y país de nacimiento.                                                                                                    |                                                                                          |            |

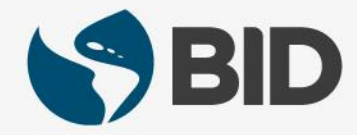

| Instrucción                                                                                                    | Vista                                                                                                    |
|----------------------------------------------------------------------------------------------------|----------------------------------------------------------------------------------------------------|
| <ul> <li>8.1) Ir a "Other Personal Data" para actualizar nacionalidad o género.</li> <li>8.2) Desplegar el menú  en el campo "Nationality" y seleccionar la nacionalidad deseada.</li> <li>8.3) Para cambiar el género, desplegar el menú del campo "Gender" y seleccionar el correcto.</li> </ul> | Other Personal Data         Nationality: *       American US       8.2)       •         Second Nationality:       •       •       •         Third Nationality:       •       •       •         Gender: *       Male       8.3)       • |
| <ul> <li>En esta sección se pueden agregar archivos (pasaportes, partidas de nacimiento) que sustenten los cambios solicitados.</li> <li>9.1) Ir a "Attachments" (al final de la página).</li> <li>9.2) Hacer clic en Add.</li> </ul>                                                              | Attachments      Add Action File Name File Extension Attachment File Size (in kB)                                                                                                    |

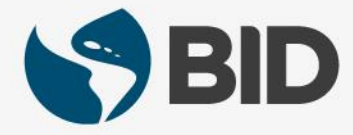

| Instrucción                                                                                                    | Vista                 |
|----------------------------------------------------------------------------------------------------|-----------------------|
| <ul> <li>10.1) Hacer clic en Choose File .</li> <li>10.2) Seleccionar el archivo correspondiente al soporte o documento que prueba los cambios solicitados.</li> </ul> | Upload New Attachment |
| 11) Hacer clic en Choose .                                                                                                    | Cancel Choose         |
| 12) Hacer clic en ок .                                                                                                    | Upload New Attachment |

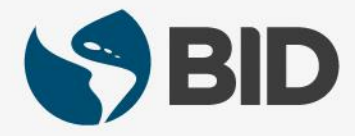

| Instrucción                                                                                                    | Vista                                             |                                                                           |
|----------------------------------------------------------------------------------------------------|---------------------------------------------------|---------------------------------------------------------------------------|
| <b>13)</b> Verificar que el archivo ha sido cargado.                                                                   | Action     File Name       Imit attach test 1.txt | File Extension     Attachment File Size ( in kB )       text/plain     22 |
| <b>14)</b> Ir al final de la página<br>(abajo) y aceptar los<br>" <b>Terms &amp; Conditions</b> ",<br>haciendo clic en | I acknowledge and accept the: Terms               | & Conditions                                                              |
| <b>15)</b> Ir a la parte superior de la pantalla y hacer clic en <b>Submit</b> .                                       | <b>≝</b> Submit                                   |                                                                           |

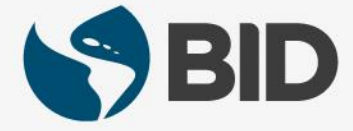

| Instrucción                                                                                                    | Vista                                                                                                    |
|----------------------------------------------------------------------------------------------------|----------------------------------------------------------------------------------------------------|
| <b>16)</b> Obtendrá el siguiente mensaje.                                                                                                    | Please make sure you use Life Events for changes that involve benefits. Request succesfully sent to HR Officer for Approval |
| <b>17)</b> Para volver al menú principal, cierre la ventana haciendo clic en 😠 .                                                                                                    | <ul> <li>Safari File Edit View History B</li> <li>Solution</li> <li>Personal Data Overview Page</li> </ul>                  |
| <b>NOTA importante</b> : los cambios en su nombre, fecha de nacimiento y nacionalidad deben pasar por un proceso de verificación. Permita transcurrir un período de 5 días hábiles para realizar nuevos cambios en su "Personal Data". |                                                                                                    |

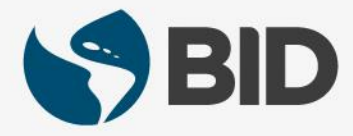

¿Necesita ayuda para acceder y navegar en su Retiree Self-Services? **Más tutoriales y guías de uso en:** 

www.iadb.org/RetireeSelfServices

#### **Browsers recomendados:**

Internet Explorer para PC/Windows Safari para Mac/Apple

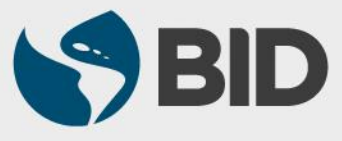